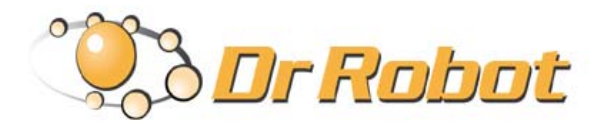

### Wireless Networked Autonomous Mobile Robot with Dual High Resolution Pan-Tilt-Zoom Camera

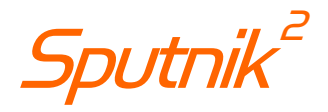

# Quick Start Guide

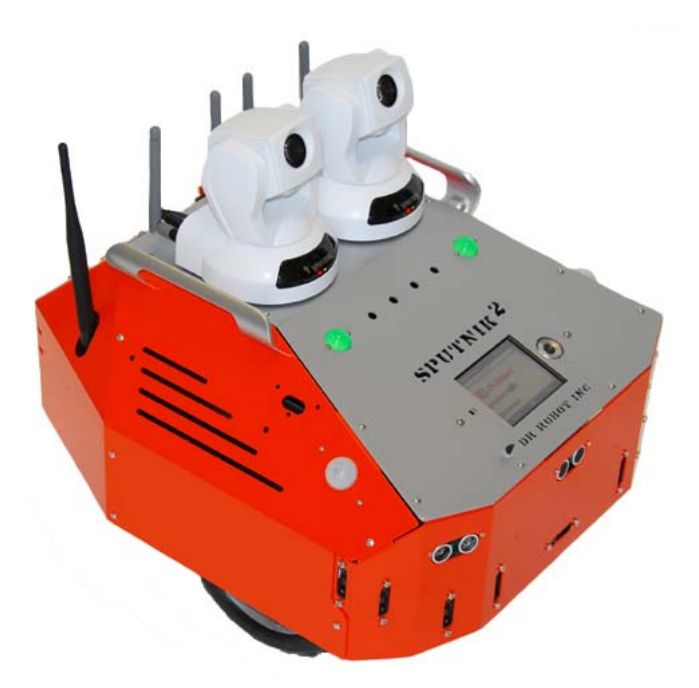

# **WARNINGS**

Do NOT power on the robot before reading and fully understanding the operation procedures explained in this manual.

Neither the robot, nor the program is bug free, accidence could happen; you have to make sure that the robot always maintains a safe distance from people during operation.

The robot should be turn off (i.e. the power switch should be on OFF position) when not in used. Battery should be fully charged before storage. Battery pack should be recharged every two weeks while in storage.

Failure to follow these warnings could cause serious injury or death and/or damage to the robot.

#### **Copyright Statement**

This manual or any portion of it may not be copied or duplicated without the expressed written consent of Dr Robot.

All the software, firmware, hardware and product design accompanying with Dr Robot's product are solely owned and copyrighted by Dr Robot. End users are authorized to use for personal research and educational use only. Duplication, distribution, reverse-engineering, or commercial application of the Dr Robot or licensed software and hardware without the expressed written consent of Dr Robot is explicitly forbidden.

### www.DrRobot.com

Contact General:

info@DrRobot.com

Technical Support: <u>support@DrRobot.com</u>

25 Valleywood Drive, Unit 20 Markham, Ontario, L3R 5L9, Canada Tel: (905) 943-9572 Fax: (905) 943-9197

### Table of Contents

| Introduction                             | 5  |
|------------------------------------------|----|
| Key Features                             | 5  |
| Sensors and External Components          | 6  |
| Operation Scenario                       | 8  |
| Software Installation                    | 9  |
| Server PC                                | 9  |
| PDA (Color Touch Screen) on the Robot    | 9  |
| Remote Client Program on Client PC       | 9  |
| Robot Operations                         | 11 |
| Remote Monitoring and Tele-operation     | 19 |
| Recharging                               | 21 |
| Further Development & Programming        | 21 |
| Network Connection and Login Information | 22 |
| Network Settings                         | 22 |
| Advanced Network Settings                | 22 |
| Appendix I Power Switching Control       | 23 |

# Introduction

Sputnik<sup>2</sup> is designed and built on i90 robot base, featuring dual high resolution Pan-Tilt-Zoom cameras.

### Key Features

- Dual Max 704x480 pixels, max 30fps, High Resolution Camera with 2-way audio
- 3.5 inch color display, playing video (.umv), audio and displaying images
- Dimension 43cm (L) x 38cm(W) x 38cm (H)
- Fully wireless networked 802.11g
- OS independent application development tools
- Max speed of 75cm/sec
- Navigation sensors including 3 sonar and 9 IR range sensors
- Comprehensive circuit protection
- Max payload 10 kg (optional 40 kg) with robot weight of 8 kg
- Tele-operation and remote monitoring
- Extended operating time. 2 hours nominal operation time for each recharging.
- Upgrade options:
  - Navigation and localization providing collision-free point-to-point autonomous navigation
  - Vision-landmark base indoor localization (indoor GPS, position/orientation) sensor and the landmarks together provide precise position and direction information covering every inch of the floor.
  - o Auto-docking and recharging station
  - o Laser scanner
  - Power and battery systems for 6 hours operation time are available.

### Sensors and External Components

The figure below illustrates the key functional components you will identify on the outside of Sputnik<sup>2</sup> robot.

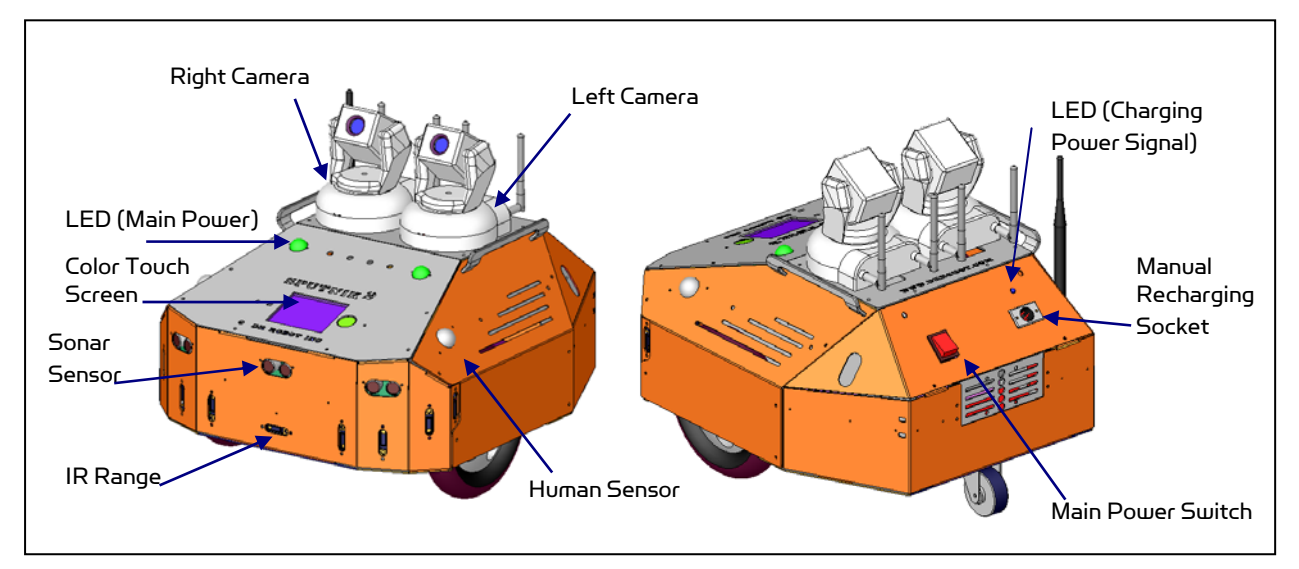

#### Sputnik<sup>2</sup> Overview

When the main power switch is on, the main power LED will be lit. When the robot detects input power from the recharging socket, the charging power signal LED will be lit.

The robot comes with 3 sonar and 9 IR range sensors. These range sensors are for environment detection and collision avoidance.

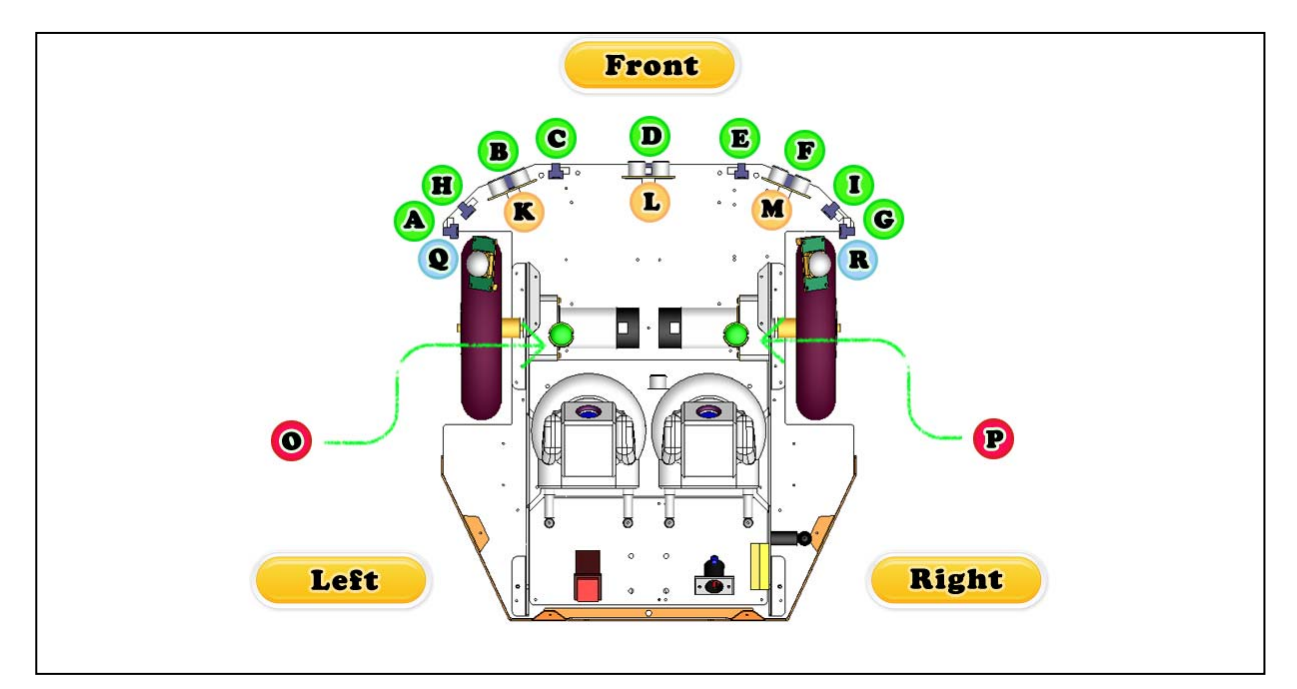

Sputnik<sup>2</sup> Sensor Module Location (Top View)

| Sensor Module                       | Location                 |
|-------------------------------------|--------------------------|
| Ultrasonic #1                       | K - Left front           |
| Ultrasonic #2                       | L - Middle front         |
| Ultrasonic #3                       | M - Right front          |
| Human Sensor #1                     | Q - Left front           |
| Human Sensor #2                     | R - Right front          |
| Infrared Range Sensor #1            | A – Front left           |
| Infrared Range Sensor #2            | B – Front left           |
| Infrared Range Sensor #3            | C – Front middle         |
| Infrared Range Sensor #4            | D – Front middle         |
| Infrared Range Sensor #5            | E – Front middle         |
| Infrared Range Sensor #6            | F – Front right          |
| Infrared Range Sensor #7            | G – Front right          |
| Infrared Range Sensor #8            | H – Front left           |
| Infrared Range Sensor #9            | l – Front right          |
| DC Motor #1 with quadrature encoder | O - Left , use channel 1 |
| DC Motor #2 with quadrature encoder | P - Right, use channel 2 |

### **Operation Scenario**

Diagram below shows the typical operation scenario. The Sputnik<sup>2</sup> is a wireless networked robot. It connects to the wireless AP or router via IEEE 802.11b/g network. The host PC (or called server PC) running the Sputnik-II Control program could connect to this network via either:

- Network cable Connect the host PC to one of the LAN ports on the back of the router (DO NOT • connect to the WAN port), or
- Wireless To connect the host PC to the wireless router, configure the host PC's wireless settings using the default wireless configuration settings found in the Network Connection session of this manual.

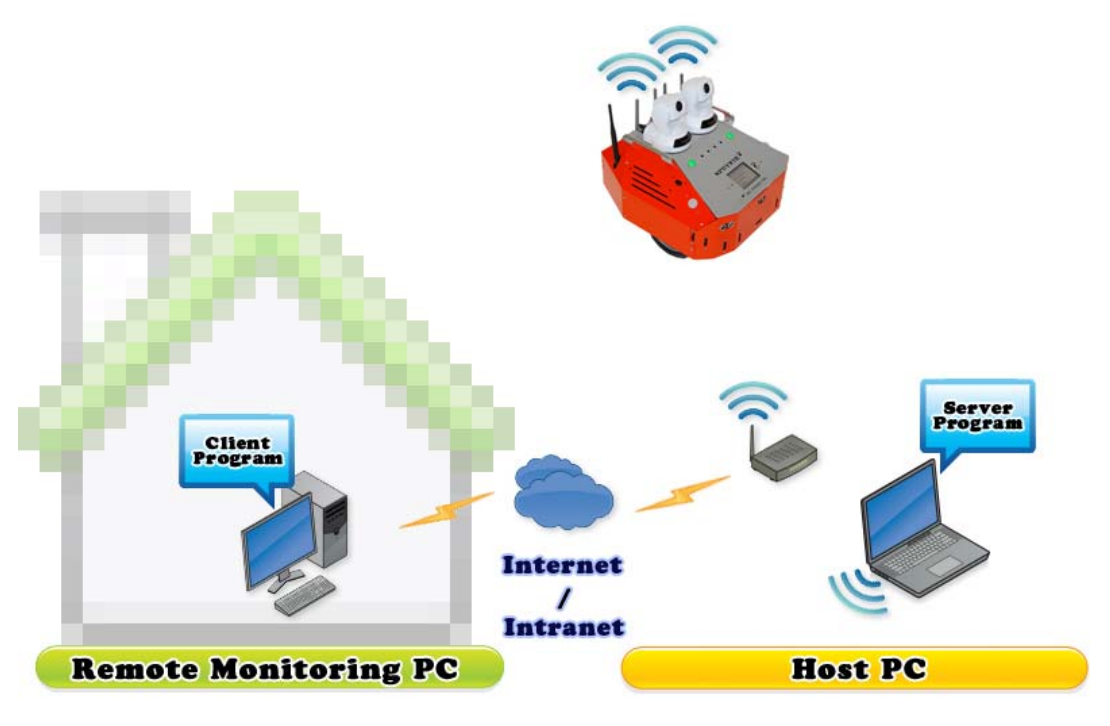

**Typical Operation Scenario** 

Note: The host PC (or called server PC) could also be mounted on the robot instead off the robot if your application requires so.

User could be able to control the robot, see, talk and listen through the robot via the Dr Robot Remote Control program from anywhere around the world with Internet connection.

User could also play video, audio and displaying images on the Sputnik<sup>®</sup> color display.

## Software Installation

#### Server PC

On the Server Computer, you should install the "Sputnik-II Control" program from the installation CD.

After program installation, you will find the following programs under the "Start-All Programs" list, and they are installed under the "Program Files" folder.

Dr Robot Inc – Sputnik-II Control

Application data folder is set to "C:\DrRobotAppFile\"

You will find the following files in this folder:

| DrRobotServiceConfig.xml | It contains the IP and port information about the service programs.                                                                      |
|--------------------------|----------------------------------------------------------------------------------------------------|
| RobotConfig.xml          | It contains the robot information, such as WiFi modules' IP,<br>Cameras' IP, robot ID, camera user ID and password.                      |
| gatewayConfig.xml        | Control Center program will save communication settings in this file. Gateway program will use it to setup communication with the robot. |
| WiRobotGateway.exe       | This communication program will setup communication with robot.                                                                          |
| DrRobotPortConfig.xml    |                                                                                                    |
| RobotHardWareConfig.xml  |                                                                                                    |

Following sub-directories could be found under "C:\DrRobotAppFile\"

| .\PathFile\     | contains path script files.                                                     |
|-----------------|---------------------------------------------------------------------------------|
| .\SensorConfig\ | contains the IR Range sensor location information file "IrSensorConfig.xml" and |
|                 | the ultrasonic sensor location information file "UsSensorConfig.xml ".          |
| .\Record\       | contains all camera video recording files.                                      |

#### PDA (Color Touch Screen) on the Robot

Programs have been pre-installed on the PDA (color touch screen) on Sputnik<sup>2</sup>.

DrRobotPDASensorClient This program displays Sputnik<sup>2</sup> sensor information.

#### Remote Client Program on Client PC

On the client computer, you should install the "Sputnik-II Remote Control" program from the installation CD.

After program installation, you will find the following programs under the "Start -> All Programs" list, and they are installed under the "Program Files" folder.

Dr Robot Inc – Sputnik-II Remote Client Control

Application data folder is set to "C:\DrRobotAppFile\"

Following sub-directories could be found under "C:\DrRobotAppFile\"

| DrRobotPortConfig.xml    |                                                                                                    |
|--------------------------|----------------------------------------------------------------------------------------------------|
| DrRobotServiceConfig.xml | It contains the IP and port information about the service programs.                                                                      |
| gatewayConfig.xml        | Control Center program will save communication settings in this file. Gateway program will use it to setup communication with the robot. |
| RobotConfig.xml          | It contains the robot information, such as WiFi modules' IP,<br>Cameras' IP, robot ID, camera user ID and password.                      |
| RobotHardWareConfig.xml  |                                                                                                    |
| WiRobotGateway.exe       | This communication program will setup communication with robot.                                                                          |

Following sub-directory could be found under "C:\DrRobotAppFile\"

.\Record\ contains all camera video recording files.

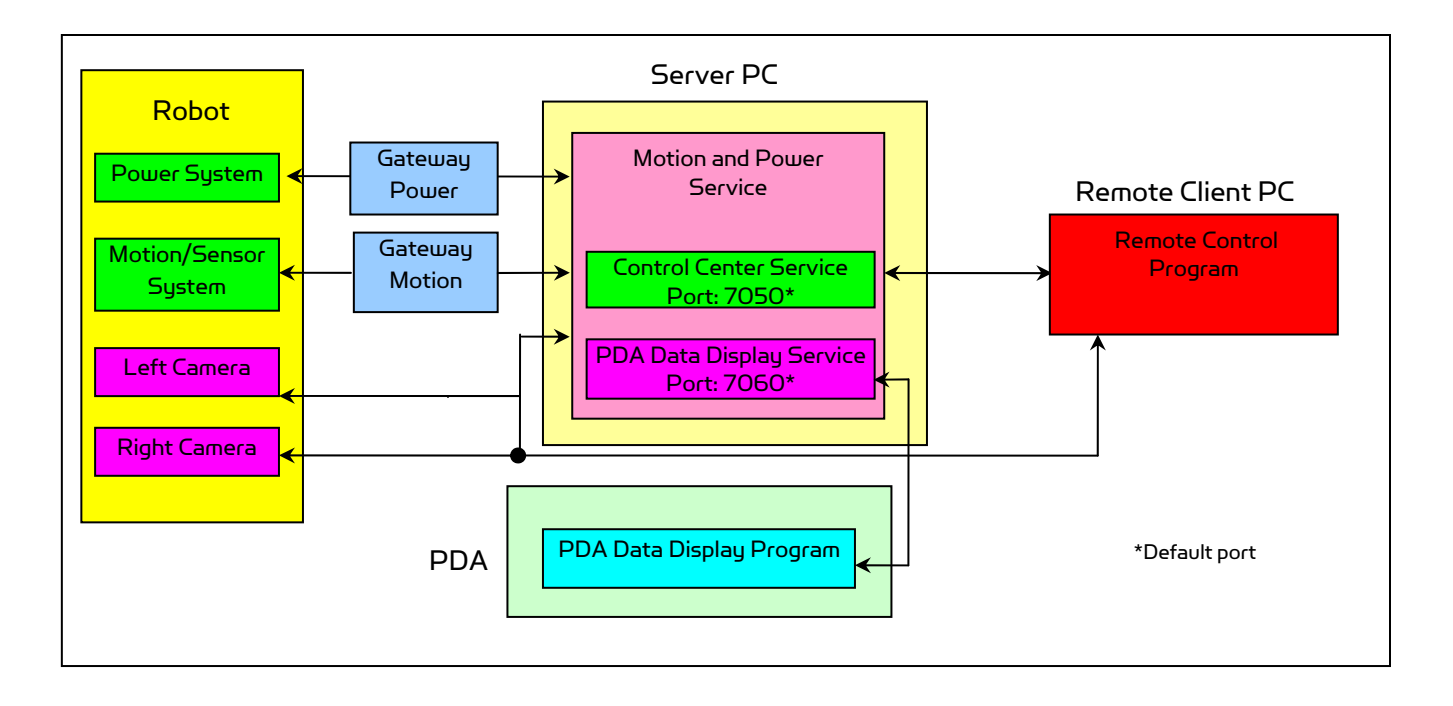

## **Robot Operations**

Step 1: If you have not installed the programs, insert the installation CD to CDROM and run the "Setup.exe" program which under "Sputnik-II Control Installation" folder to a PC (called server PC), set your PC IP to 192.168.0.104, Gateway: 192.168.0.200 and Subnet Mask 255.255.255.0.

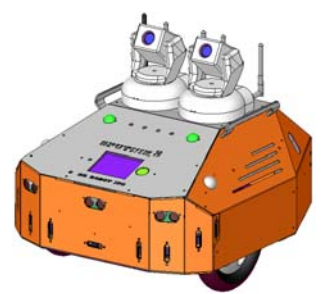

Step 2: Connect the server PC to the wireless router (one of the LAN ports) (the router has IP 192.168.0.200) included in the package.

Step 3: Turn on the robot main power switch on the back. NOTE: Always keep a safe distance from the robot.

Step 4: Run the "DrRobotSputnik-IIMotionPowerControl" from Start -> All Programs -> Dr Robot Inc -> Dr Robot Sputnik-II Control. The "DrRobotSputnik-IIMotionPowerControl" connect to robot via the DrRobotMotion gateway & DrRobotPower gateway programs. It requires robot information which can be found in "Networking Connection and Login Information" section. After entering or confirming the information, then click "Connect Robot".

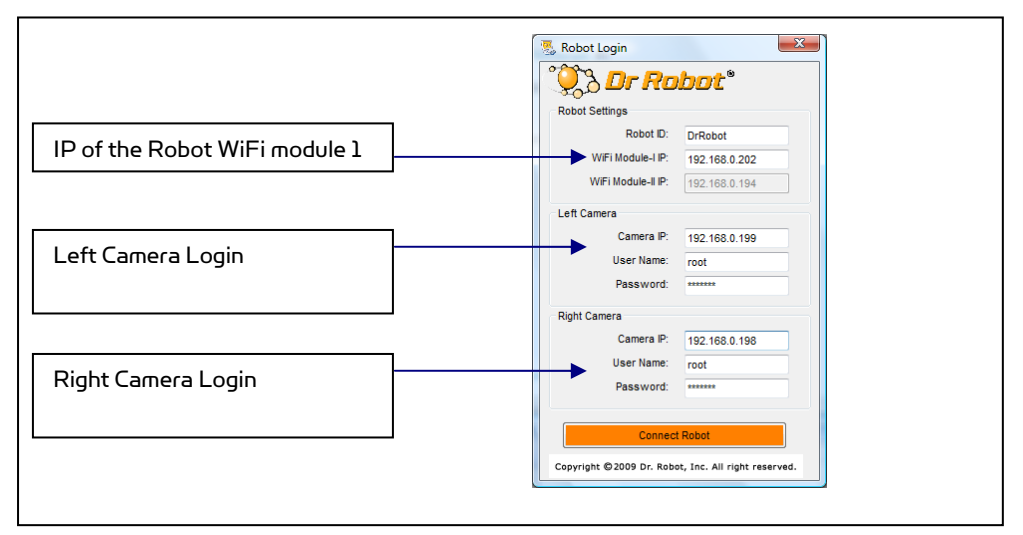

Two gateway programs will be called up to establish communication connections with the electronic system on the robot.

| Robot ID DrRobotMotion                    | Robot ID DrRobotPower                      |
|-------------------------------------------|--------------------------------------------|
| Connection Setting                        | Connection Setting                         |
| C Serial Port & BT Dongle                 | C Serial Port & BT Dongle                  |
| Serial Port                               | Serial Port 💌                              |
| Wi-Fi Connection                          | Wi-Fi Connection                           |
| IP 192.168.0.208                          | IP 192.168.0.208                           |
| Port 10002                                | Port 10001                                 |
| Connection Status                         | Connection Status                          |
| Disconnect Network Status:                | Disconnect Network Status:                 |
| WiFi Connection: Connected JP Port: 10002 | WiFi Connection: Connected, IP Port: 10001 |

Copyright © 2001-2013 Dr Robot Inc. All Rights Reserved. www.DrRobot.com

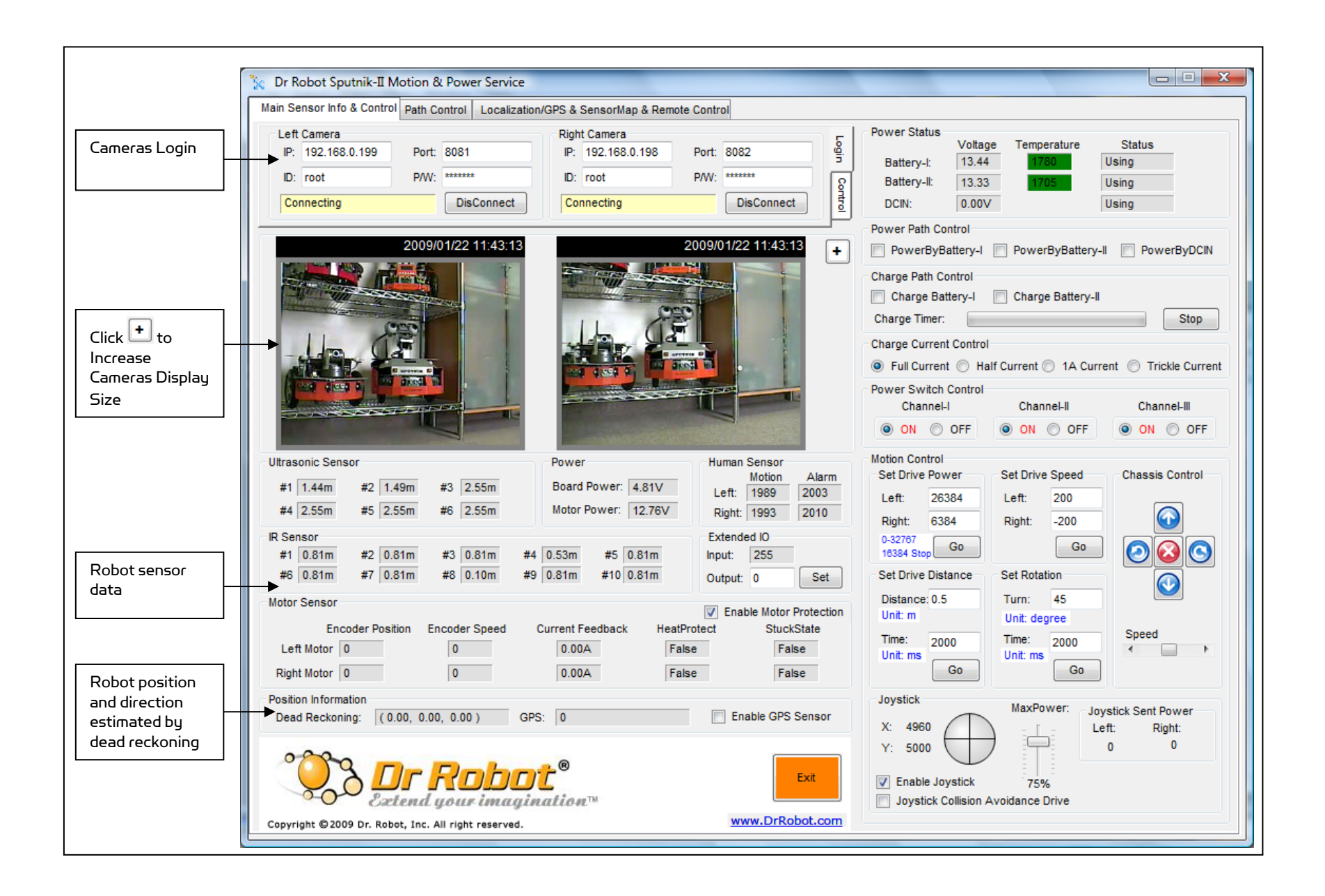

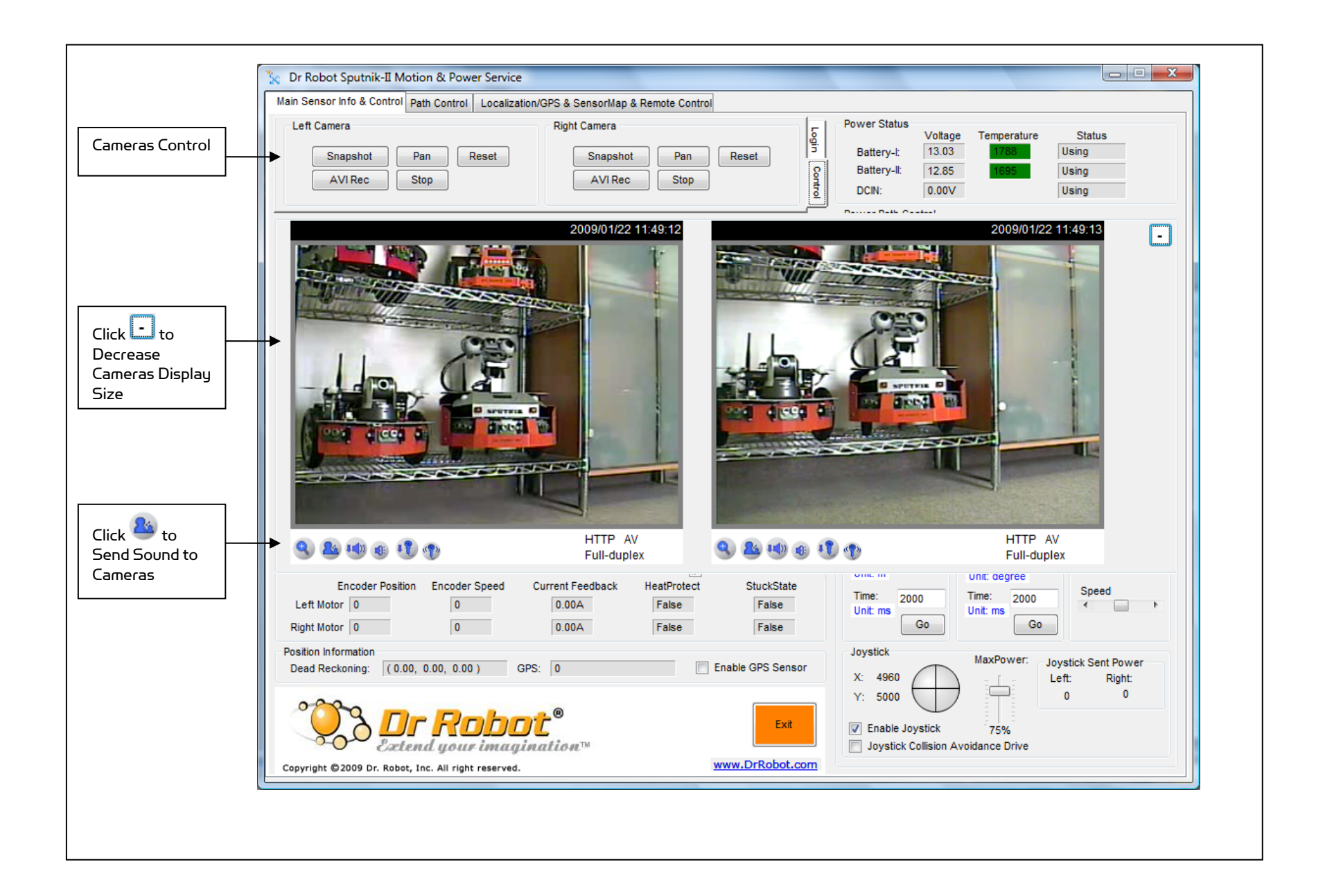

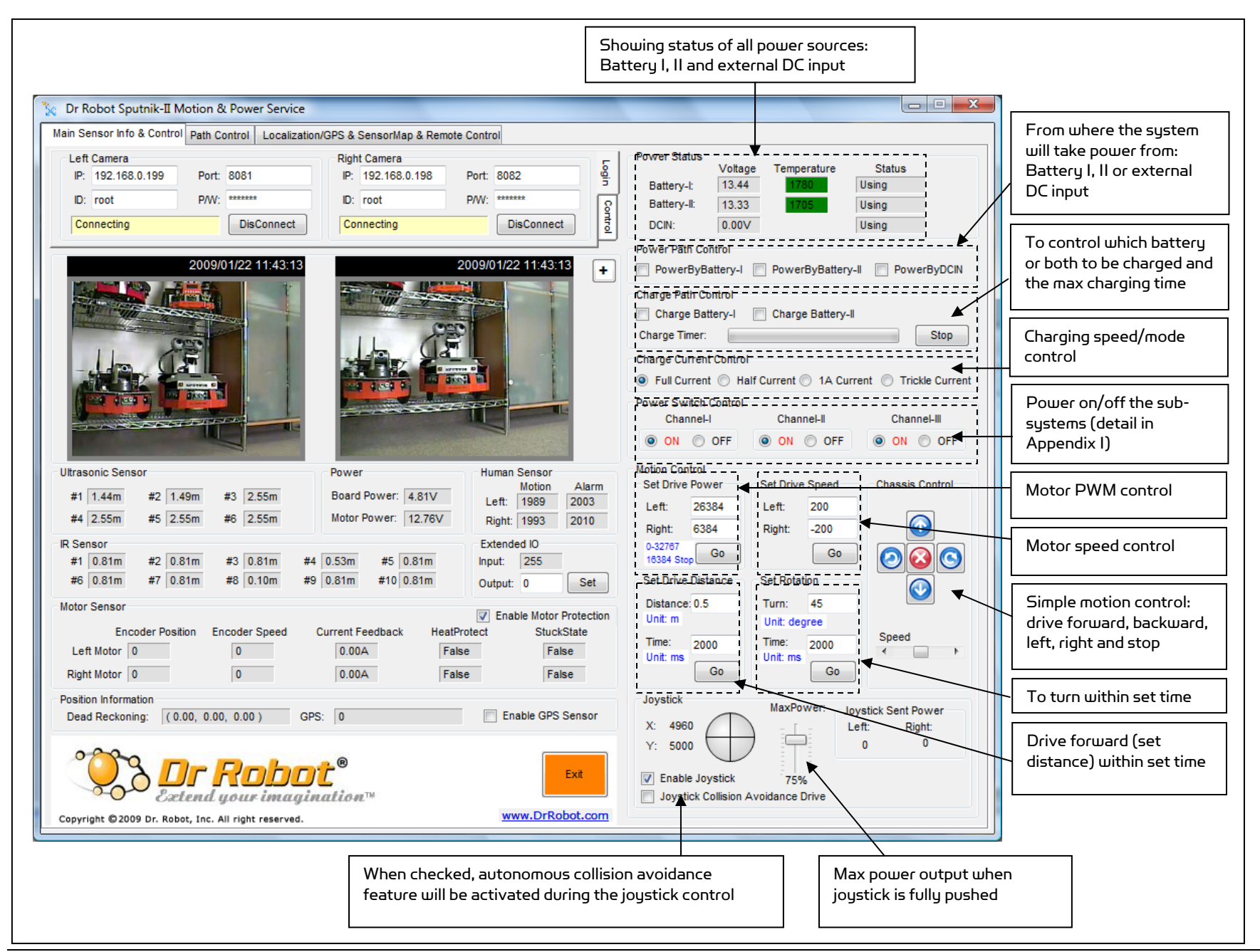

Copyright © 2001-2013 Dr Robot Inc. All Rights Reserved. www.DrRobot.com

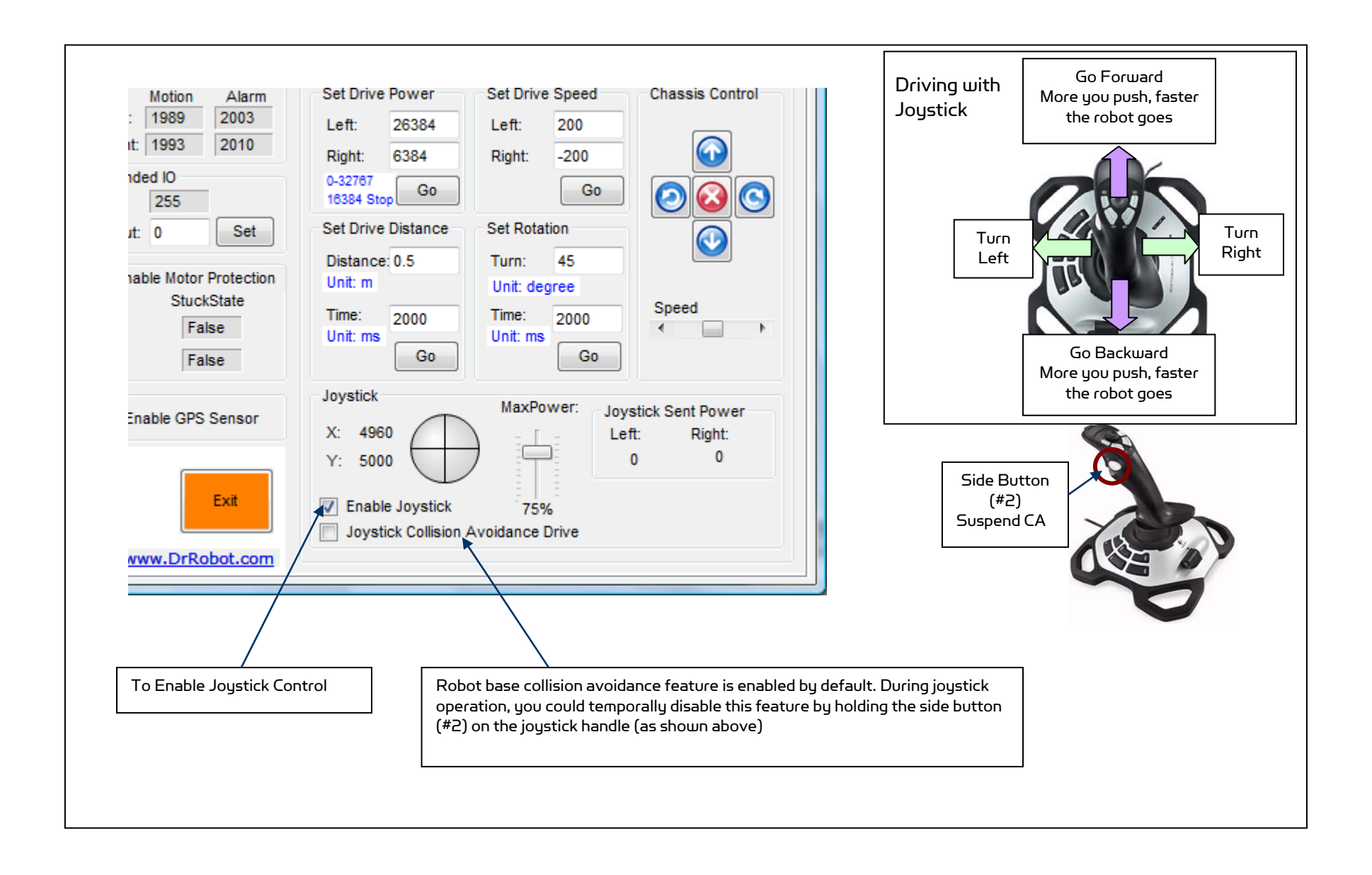

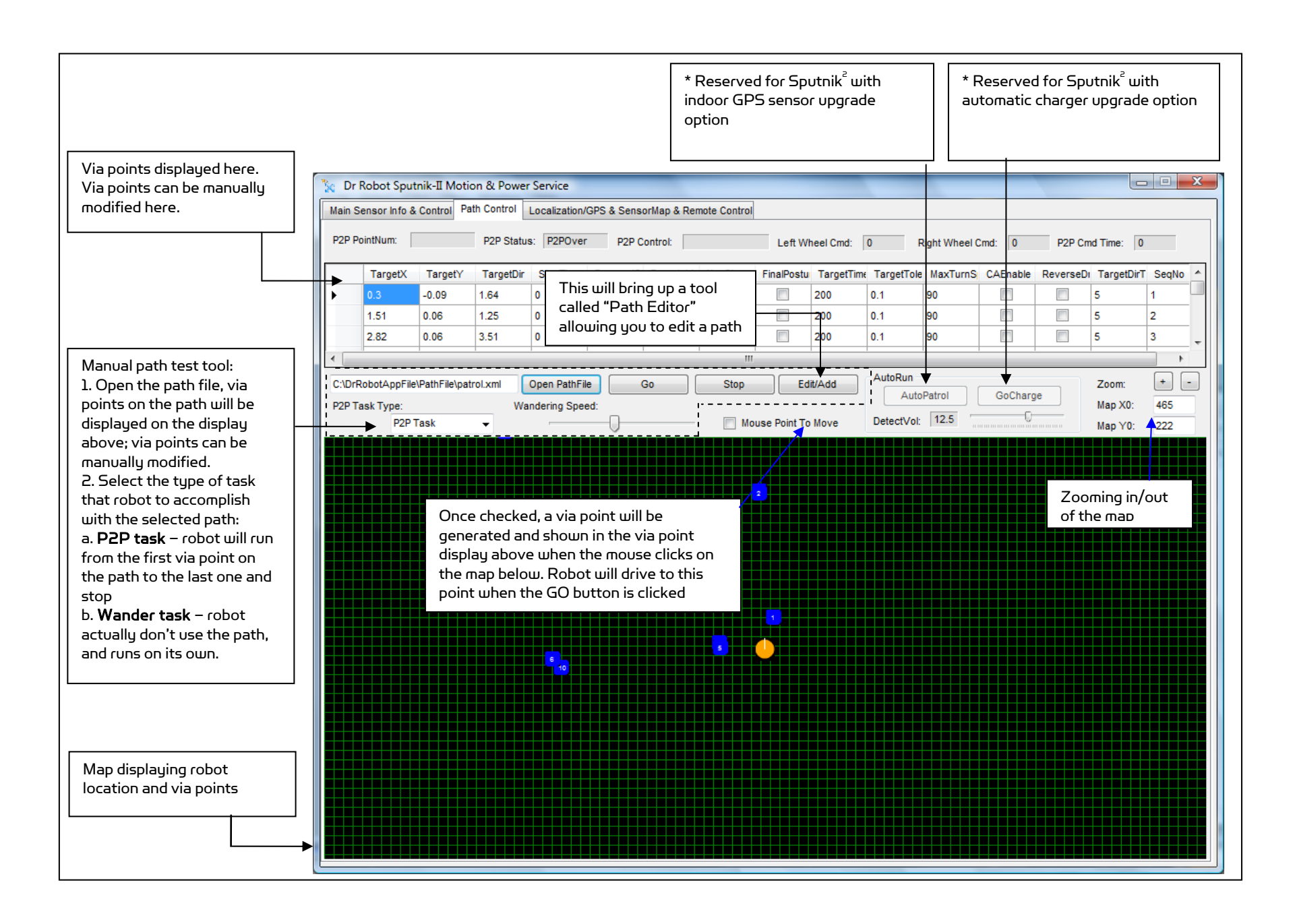

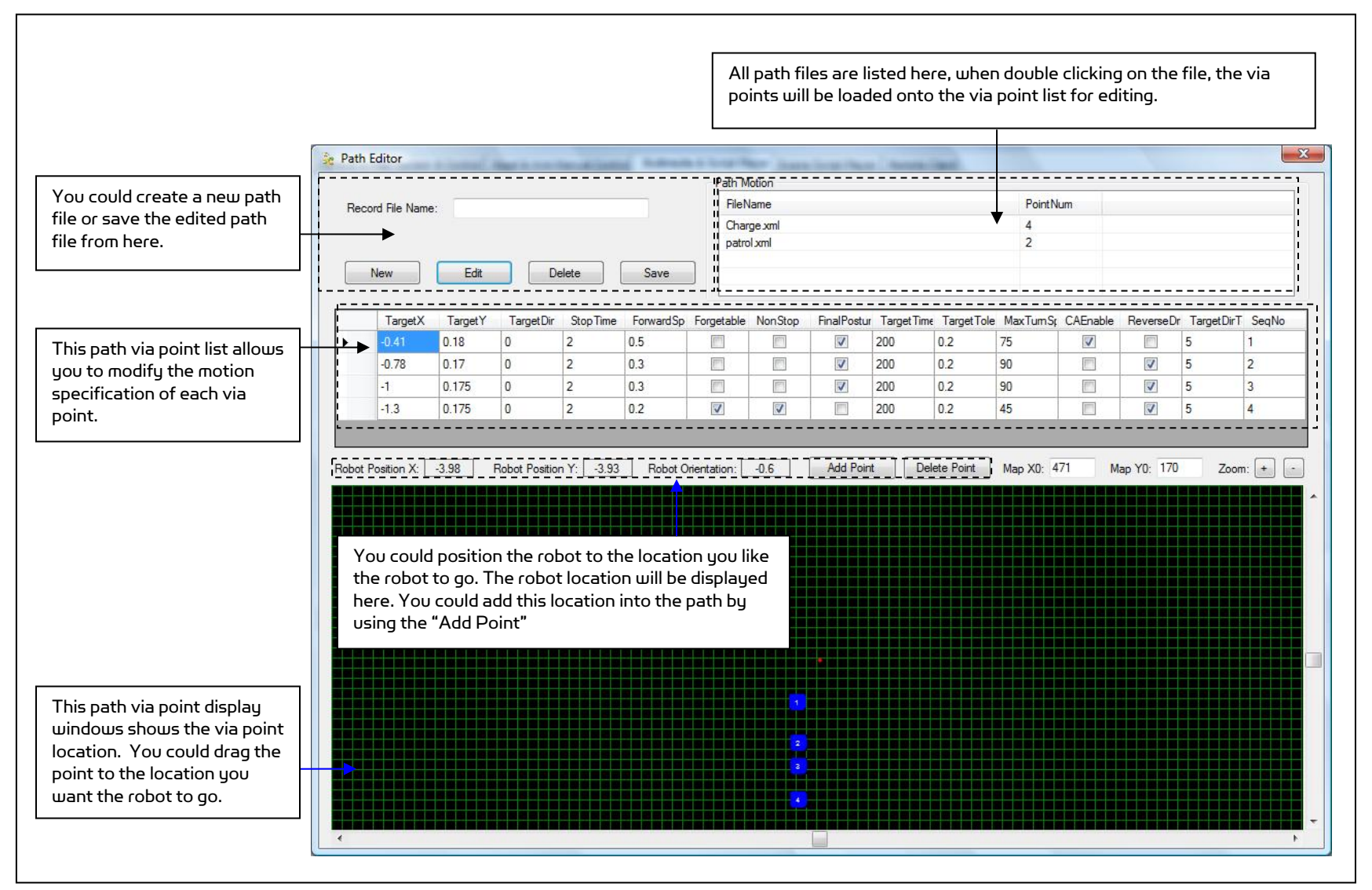

The Path Editor opened from the "Path Control" allows you to edit a path file such as the charging and patrol path

| -                                                             | 🗽 Dr Robot Sputnik-II Motion & Power Service                                                       |
|---------------------------------------------------------------|----------------------------------------------------------------------------------------------------|
|                                                               | Main Sensor Info & Control Path Control Localization/GPS & SensorMap & Remote Control              |
|                                                               | Localization/GPS                                                                                   |
|                                                               | IP Address: Stop Server                                                                            |
|                                                               | Port Number:     WiFi Connection       Mark ID:     0   Server Log: A client connected with server |
|                                                               | Position Data: Position X: 0 m Remote Client IP: 192.168.0.108:55045                               |
| * Reserved for Sputnik<br>with indoor GPS sensor              | Position Y: 0 m Received Command                                                                   |
| upgrade option                                                | Position Dir: 0 degree Received Command: MONITOR                                                   |
|                                                               | GPS Sensor Info:                                                                                   |
|                                                               | Joystick Y:                                                                                        |
| Range (sonar and IR)<br>sensor object distance<br>measurement | SensorMap SensorMap PDA Server starts, listening at port 7060 PDA Client IP:                       |

#### **Remote Monitoring and Tele-operation**

Step 1: If Internet remote monitoring/control is required, you need to connect the wireless router WAN port to your broadband Internet modem. You need to find out the public IP assigned by your ISP. (You should be able to find this information from the router status page) This IP will be used by the remote client to connect to the host PC and the devices on the robot.

If firewall is in-place in your network, you also need to make sure all the network ports used by the wireless devices (e.g. the 8081, 8082 for cameras), 7030 and 7040 on the server and remote client sides are not blocked for the Internet remote monitoring/control tasks to operate properly.

Step 2: Installing the Sputnik-II Remote Control program from the installation CD. "DrRobotSputnik-IIRemoteControl" program allows you to remotely control the robot, obtain main robot sensor information, view, listen and talk through robot.

Step 3: Run the DrRobotSputnik-IIRemoteControl program.

Step 4: Enter or confirm the remote server and other devices' IP. When you are connecting from public network, your server IP must be a public IP, and with the pre-configured router settings, all the devices on the robot will share the same public IP with the server IP. Then click the "Connect".

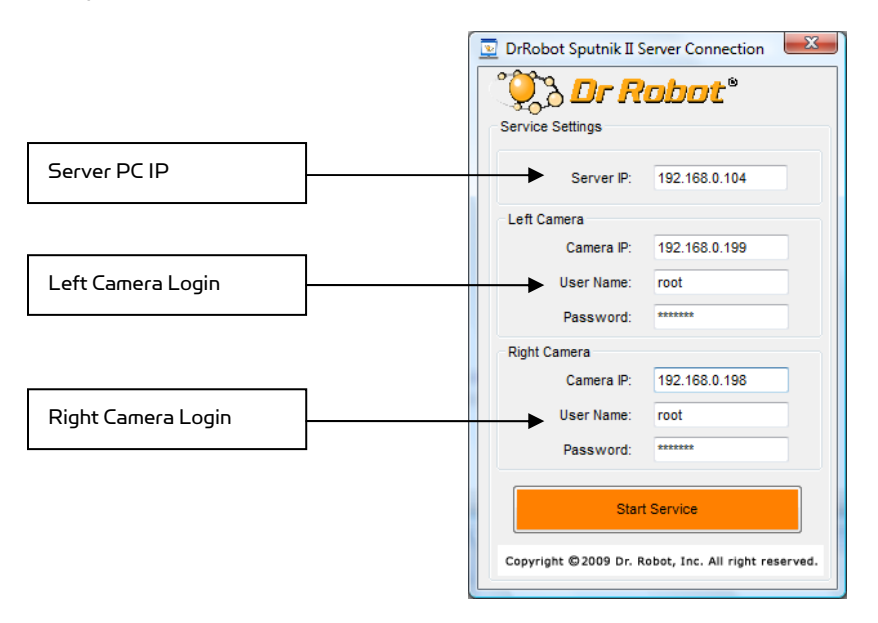

Step 5: After login, the DrRobotSputnik-IIRemoteControl program will look as below.

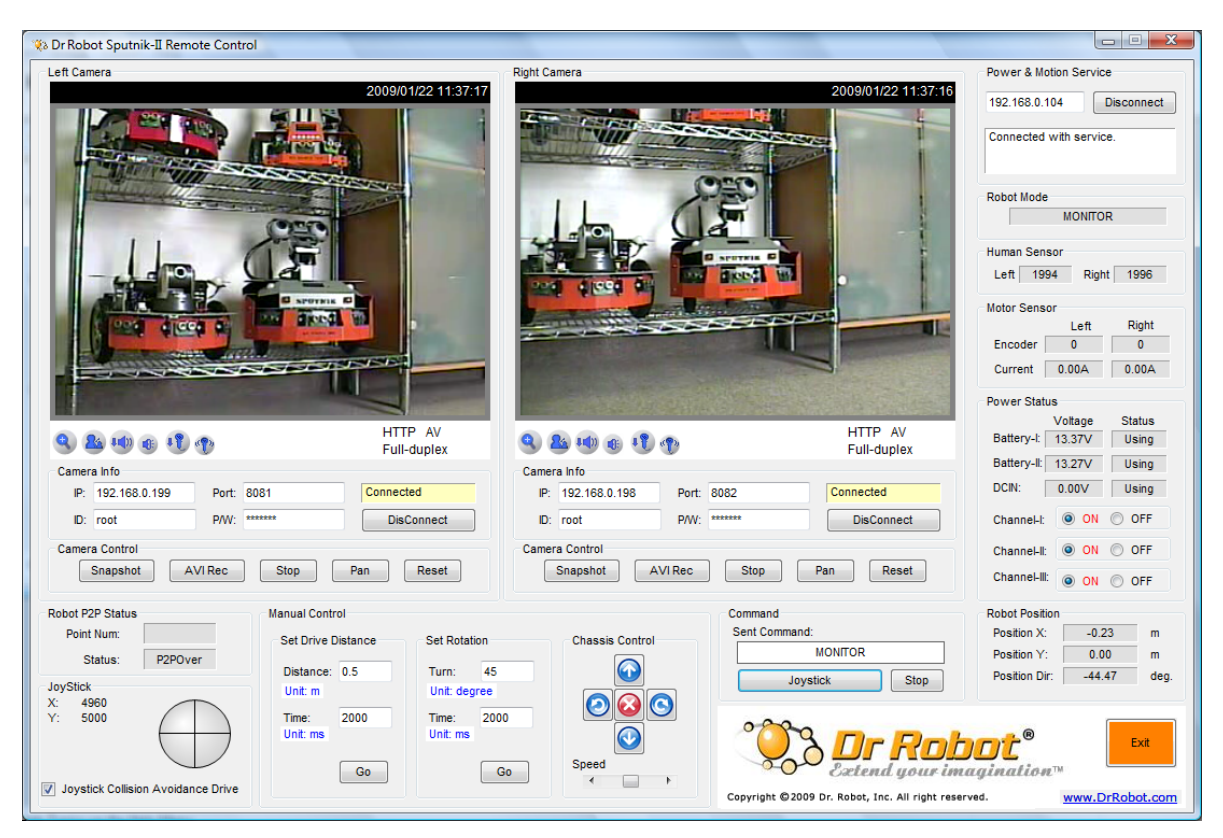

# Recharging

To keep the battery at ideal condition, we recommend recharging the robot at least once every two weeks during storage (e.g. robot is not in use).

Plug the charging plug from the portable charger onto the secondary recharging socket on the back of the robot, and then turn on the robot. The charging process will normally take about 2 hours if the battery power is totally exhausted. The charging process will automatically stop when completed.

# Further Development & Programming

The Sputnik<sup>2</sup> Control program is written with C# program with Visual Studio 2008 express under .Net 3.5 framework. You could download the development tools (Visual Studio 2008 express under .Net 3.5 framework) free from Microsoft. Please refer to the "Dr Robot Application Development Notes on C# Programming for Robot Control" for further information.

The control program uses the supporting components and libraries that should have been installed when you install the control program from the installation CD:

- 1. DRROBOTSentinelCONTROL.OCX: Please refer to "WiRobot SDK API Reference Manual.pdf" for detail.
- 2. WiRobotGateway.exe
- З. DrRobotSensorMapBuilder.dll: This dll file provides functions to build the environmental map for collision avoidance feature.
- 4 DrRobotP2PSpeedDrive.dll: This dll file provides functions to drive a robot form one specific point to another.
- 5. DrRobotConstellation.dll: Sputnik<sup>2</sup> robot uses the sonar based Constellation indoor GPS localization system(option). This dll file provides the functions to locate the robot position with the Constellation system.
- 6. **DrRobotGPS.dll** Sputnik<sup>2</sup> use the vision-landmark based indoor GPS localization system(option). This dll file provides the functions to locate the robot position with vision based GPS system.
- VitaminControl.dll This is the camera control component for the Pan-Tilt-Zoom camera (P/N: AV-7. PTZ-VH) used for i90 series robots such as Sentinel<sup>2</sup>, Sentinel<sup>3</sup>, Sputnik<sup>2</sup> and Sputnik<sup>3</sup>. Please refer to "PTZ Camera ActiveX Control Reference Manual.pdf" for detail.

For support on development using Microsoft Robotics Studio, operation system other than MS Windows, or raw communication protocol, please contact support@DrRobot.com.

## Network Connection and Login Information

#### **Network Settings**

As default, your PC running the Sputnik-II Control program should have IP settings as below:

| Name    | Server PC                | IP (Port)   | 192.168.0.104 |
|---------|--------------------------|-------------|---------------|
| Gateway | 192.168.0.200(Router IP) | Subnet Mask | 255.255.255.0 |

The included pre-configured wireless 802.11 b/g router has the following pre-set settings:

| SSID     | dri                        | Router LAN | 192.168.0.200 |
|----------|----------------------------|------------|---------------|
| WEP      | 128bits                    | Login ID   | admin         |
| KEY      | 112233445566778899AABBCCDD | Password   | drrobot       |
| Кеу Туре | Open Key                   |            |               |

with virtual server settings as followings:

| Virtual Server                    | Port      | Protocol | Server IP     |
|-----------------------------------|-----------|----------|---------------|
| Sputnik-II Remote Control program | 7050,7070 | TCP/IP   | 192.168.0.104 |
| Left Camera                       | 8081      | TCP/IP   | 192.168.0.199 |
| Right Camera                      | 8082      | TCP/IP   | 192.168.0.198 |

WiFi module connects to two serial devices through channel I and II (TCP/IP port 10001 and 10002 respectively). They are pre-configured as below:

| Name      | Robot WiFi Module 1                  | IP         | 192.168.0.202                              |
|-----------|--------------------------------------|------------|--------------------------------------------|
| Channel-I | 115200, 8,N,1, no flow control, UDP, | Channel-II | 115200, 8,N,1, flow control, UDP, Datagram |
| (10001)   | Datagram 01, remote IP:0.0.0.0       | (10002)    | 01, remote IP:0.0.0.0                      |

Other wireless devices settings are listed below:

| Name         | IP (Port)            | Login | Password |
|--------------|----------------------|-------|----------|
| Left Camera  | 192.168.0.199 (8081) | root  | drrobot  |
| Right Camera | 192.168.0.198 (8082) | root  | drrobot  |

#### Advanced Network Settings

It's possible to use different network settings (e.g. IP) for the server PC, but the "Virtual Server" settings on the router must also be changed accordingly in order for the Internet remote monitoring feature to work properly.

You could also change the router settings such as IP and SSID etc. If you need to do so, you are required to change the network settings on the WiFi modules on the robot by following the guidelines as illustrated on the WiFi Module manual.

# Appendix I Power Switching Control

Three power sub-systems as defined below could be turn on or off individually through the "DrRobotMotionPowerControl" or "DrRobotSputnik-IIRemoteControl" Program.

| Channel-I   | DC-DC board –I | Main Camera (12V)          |
|-------------|----------------|----------------------------|
| Channel-II  | DC-DC board –I | 1. PMS5005 Main power (5V) |
|             |                | 2. PDA, LED 5V             |
| Channel-III |                |                            |
|             |                |                            |